## CARA MENGHANTAR ADUAN MELALUI VSP

Cara-cara penghantaran ADUAN seperti tetapan berikut:

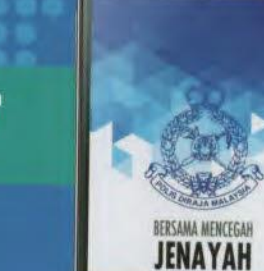

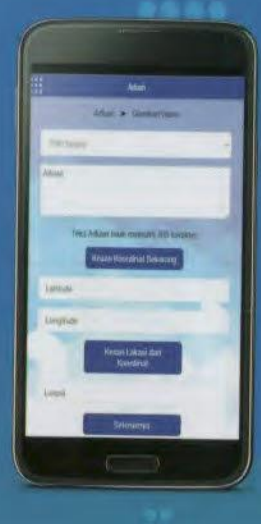

2 Isi maklumat seperti;

Masukkan ADUAN/ MAKLUMAT

Tekan butang KESAN KOORDINAT SEKARANG

Tekan butang KESAN LOKASI DARI KOORDINAT

Tekan butang SETERUSNYA

**3** PILIH GAMBAR atau VIDEO untuk dimuat naik sebagai bahan bukti.

## NOTA:

pintar anda sahaia.

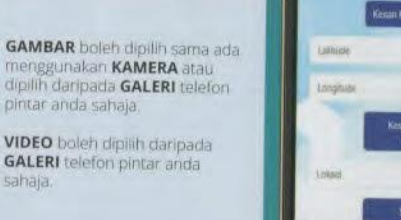

Aduan > Current/View Teles Advant telair resoluto 300 supultio

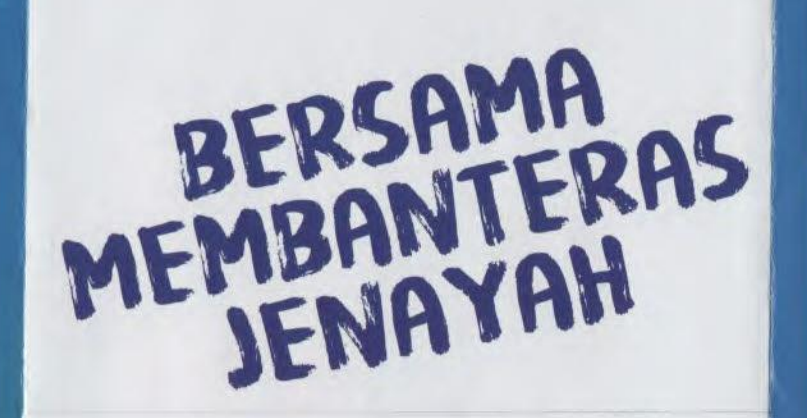

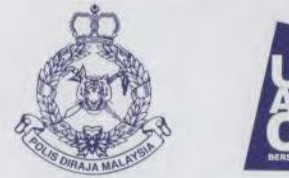

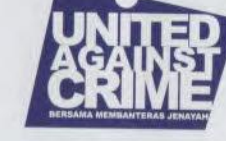

## PANDUAN VOLUNTEER VSP

Disediakan oleh: POLIS DIRAJA MALAYSIA KONTINJEN KUALA LUMPUR

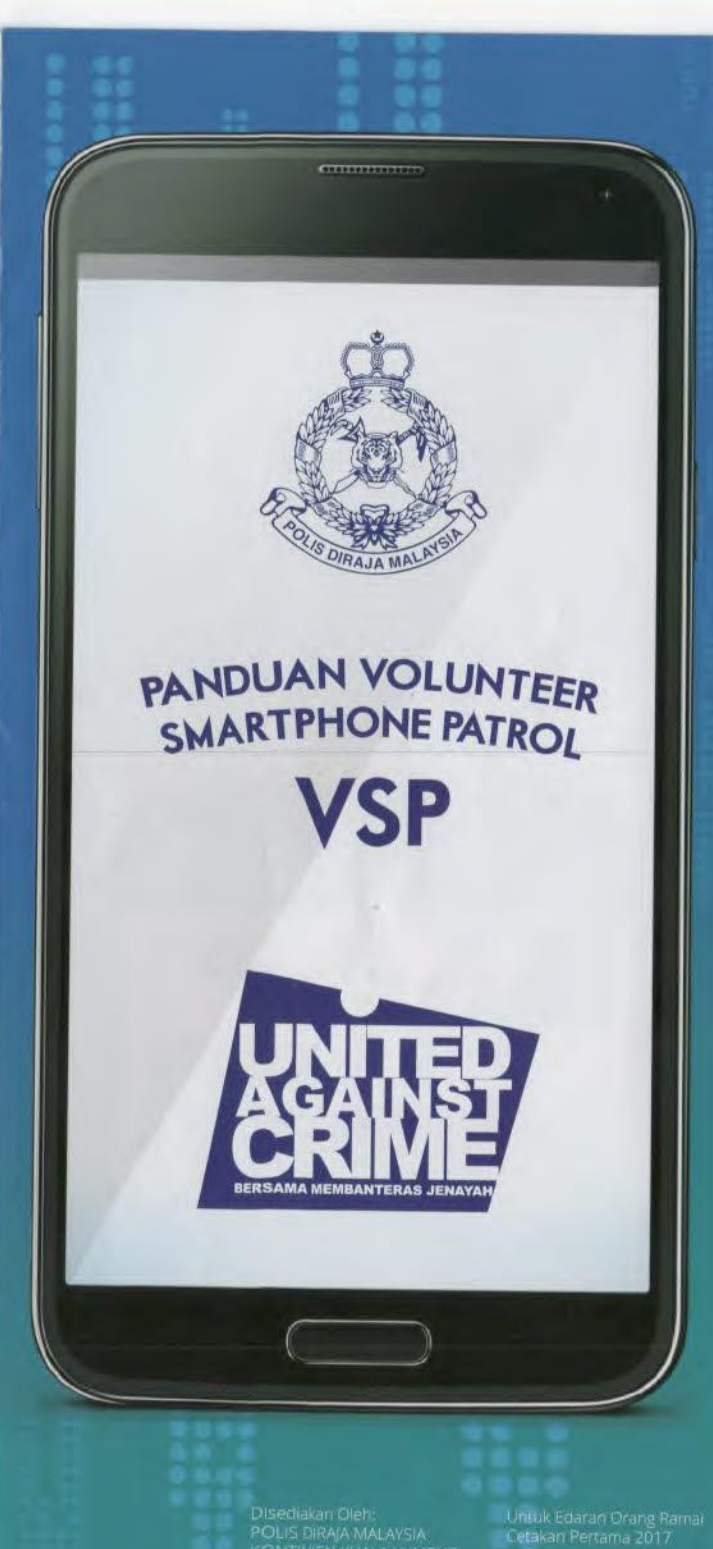

## **MUAT TURUN APLIKASI**

1 Aplikasi VOLUNTEER SMARTPHONE PATROL (VSP) boleh dimuat turun dan disokong oleh Android, iOS dan WINDOWS PHONE.

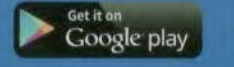

Available on the Download from Windows Store

2 Carian aplikasi VSP dengan MENAIP VSP di bahagian carian.

Untuk Android, carian boleh didapati di Google Playstore. Untuk iOS, carian boleh didapati di App Store. Untuk Windows, carian boleh didapati di Window Store

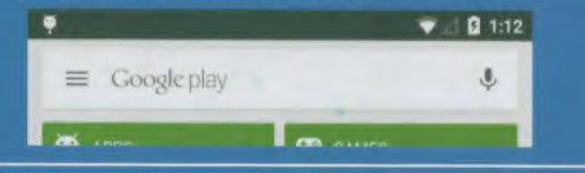

**3** Muat turun dan pasang (install) aplikasi VSP di telefon pintar anda.

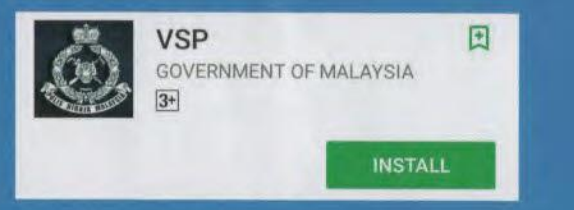

4 Tekan pada ikon VSP di skrin telefon pintar anda.

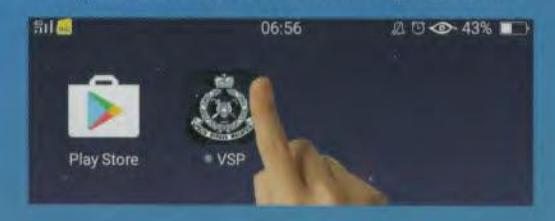

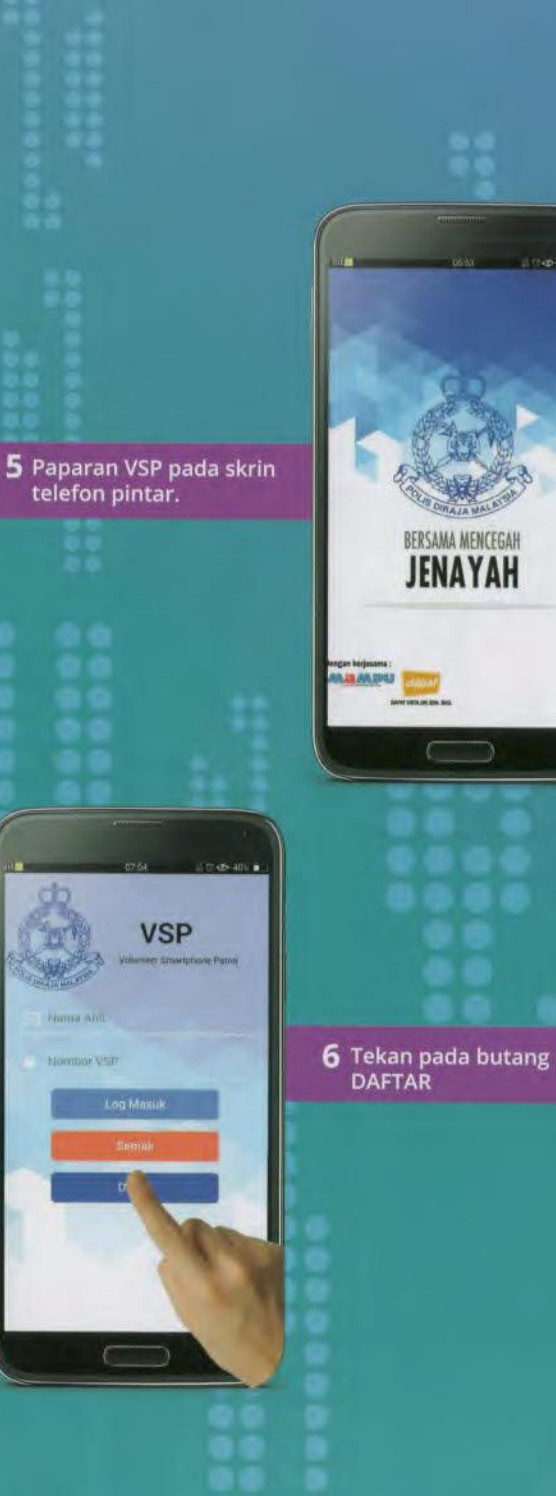

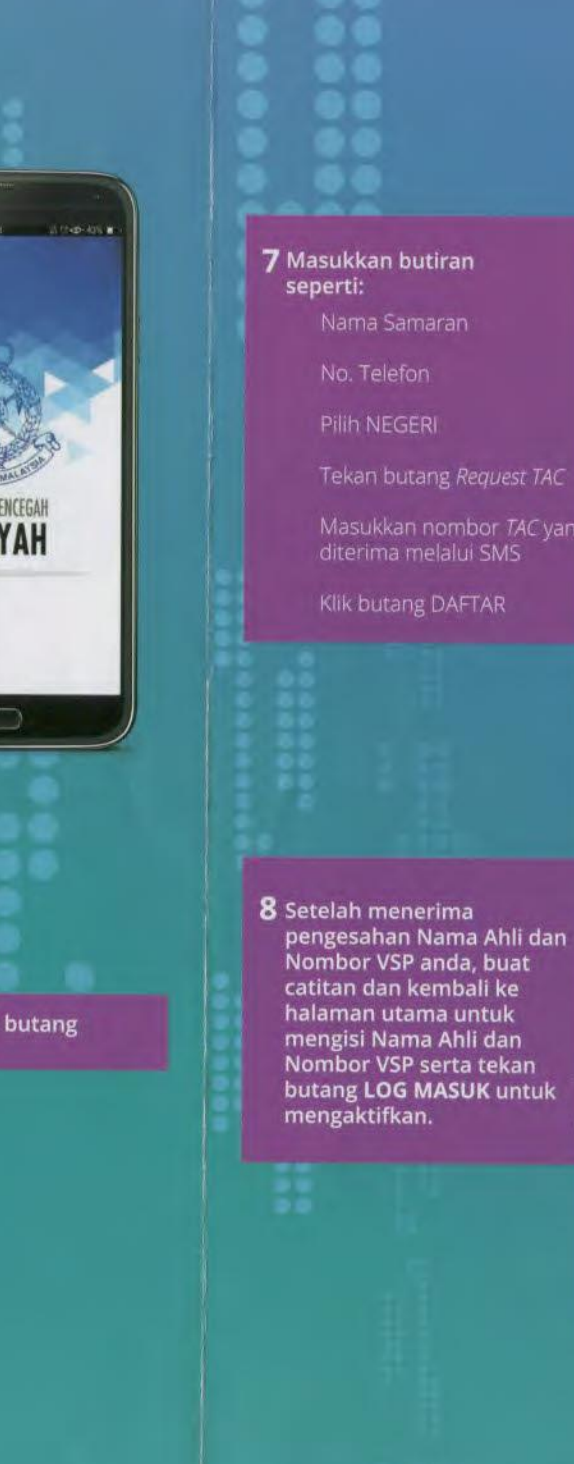

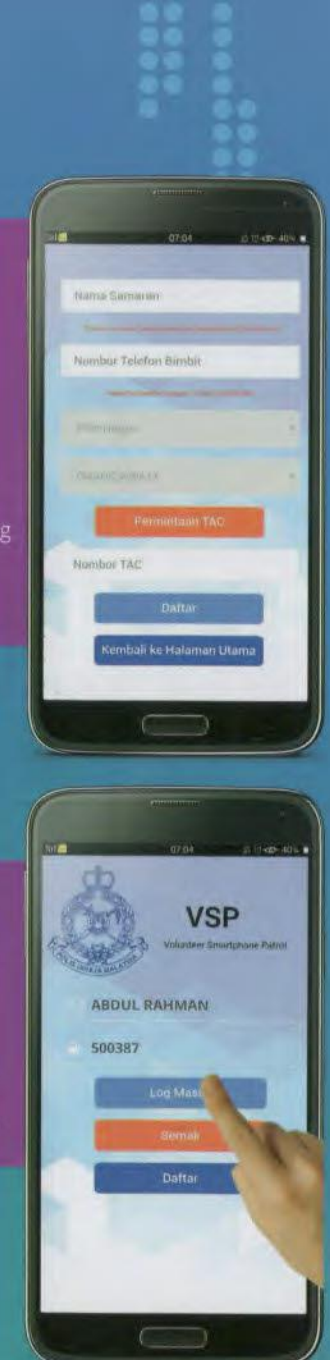